## **Wireless Printing Setup Instructions for your Windows Laptop**

1: In the search bar next to the start button type "Devices and Printers". Press enter.

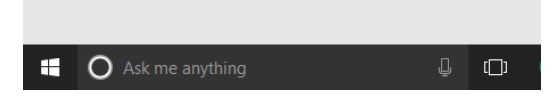

2: Devices and Printers dialog box will appear. Select "Add a Printer".

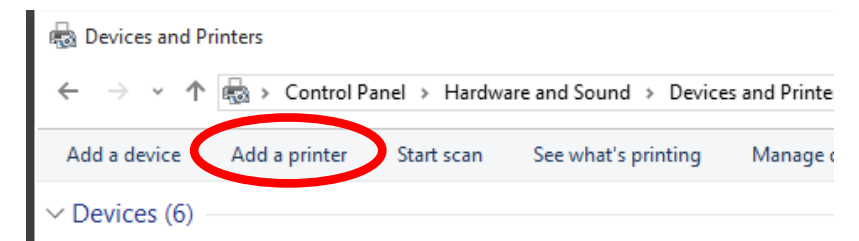

3: Windows will start trying to detect a new printer but click "The printer that I want isn't listed".

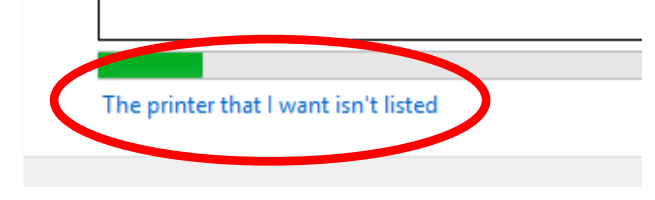

4: Select "Add a printer using TCP/IP address or hostname." Click Next

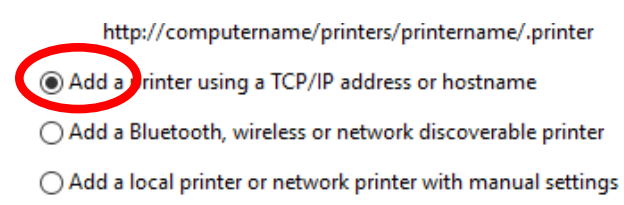

5: Enter **somprint.hsc.louisville.edu** in Hostname or IP address field. Check "Query the printer..." setting. Click Next.

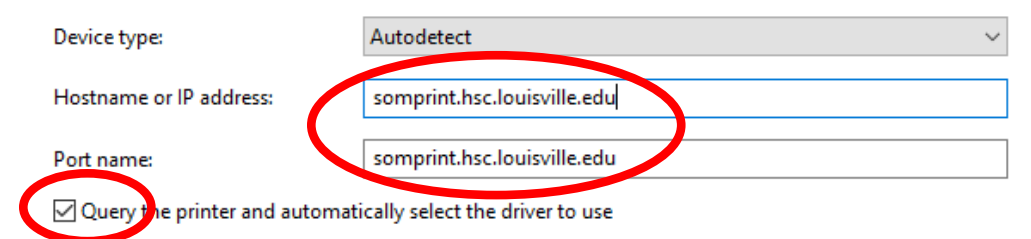

## 6: Replace the printer name with "HP Student Printer". Click Next

| Type a printer name |                    |
|---------------------|--------------------|
| Printer name:       | HP Student Printer |

This printer will be installed with the HP LaserJet P3011/P3015 PCL6 Class Driver driver.

7: Click the tick box to set as "default printer" in you like or skip this step and click Finish.